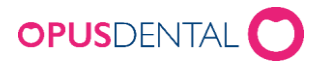

## Installation av SITHS- eller Steriacertifikat

För att kommunicera med Försäkringskassans tandvårdssystem krävs ett så kallat organisationscertifikat. Organisationscertifikatet måste antingen vara ett Steria- eller SITHs-certifikat. Certifikatet skall installeras i Opus Dental för att kommunikationen skall fungera.

## Steria

Beställs via Expisoft – https://eid.expisoft.se/products/certificates/13

När man beställt ett Steria-certifikat erhåller man ett rekommenderat brev som innehåller all information hur man får certifikatet tillhanda. Av informationen framgår också var man skall hämta certifikatet och vilka koder som skall användas både för nedladdning och i Opus Dental.

## **SITHS**

Beställs via Svensk e-Identitet - https://avtal.e-identitet.se/oversikt/overview/63

När man beställt ett SITHS-certifikat erhåller man en länk via e-post som används för att ladda ner certifikatet samtidigt får man en PIN-kod via SMS. PIN-koden skall anges i Opus Dental.

## Installation i Opus Dental

Kontrollera att aktuellt företag är valt.

| A Företag                                                                                                    |                                                                                                    | u di s                                                                                                    |
|----------------------------------------------------------------------------------------------------|----------------------------------------------------------------------------------------------------|----------------------------------------------------------------------------------------------------|
| Organisation Opustandiskama AB                                                                                                    | Ansvarig behandlare                                                                                                    | Reg. datum Senaste ändring<br>2011-02-02 2014-11-25                                                                                                    |
| Optimizational All     Imm       Detailer     Optimizational All       Organ     Organ       Organ     Kostak almonia       Organ     Kostak almonia       Organ     Kostak almonia       Organ     Kostak almonia       Organ     Kostak almonia       Adress 1:     Adress 2:       Postor:     Oct       Postor:     Oct       Esposit     Spocialistived | Bioromi         Owing         Anriand organisationem alton           Statue         If Anriand organisationem alton         If Anriand organisationem alton           If Anriand         If Anriand         If Anriand           Bedwonallistics         If If Anriand         If Anriand           Preblocklistics         If If Anriand         If Anriand           Preblocklistics         If If Anriand         If Anriand           Preblocklistics         If If Anriand         If Anriand           Preblocklistics         If If Anriand         If Anriand           Statistics         If If Anriand         If Anriand           Statistics         If Anriand         If Anriand           Statistics         If Anriand         If Anriand           Statistics         If Anriand         If Anriand           Statistics         If Anriand         If Anriand           Statistics         If Anriand         If Anriand           Instructure         If Anriand         If Anriand | 2011-02-02 2014-11-25 orniska installninger orna från orna från anstationen ma behandlingslata från organisation ma behandlingslata från organisation Ukikad barntandvård pon |
| 1                                                                                                    | Testa konektiviketen mot Försäkringskassan Testa<br>Testa "akickata emot" mot Försäkringskassan Testa<br>F Använd Kretagaspecifika rapportisister                                                                                                    |                                                                                                    |
|                                                                                                    |                                                                                                    | a an Saro                                                                                                    |

Gå till Verktyg/Inställningar-Vald behandlare/Företagsinformation

Har inget certifikat funnits tidigare står det *Inget certifikat*. Finns det ett certifikat står det *Certifikat exeisterar* även om certifikatet har utgått.

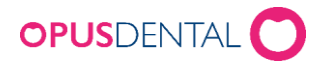

| •      | Klicka på 💶 | under fältet <i>certifikat</i> |   |
|--------|-------------|--------------------------------|---|
| 😽 Open |             |                                | × |

| COC - Computer - Local Disk (C:) - CERTIFIKAT | T 👻 🛃 Search CERTIFIKAT                          | 2            |
|-----------------------------------------------|--------------------------------------------------|--------------|
| Organize 👻 New folder                         | 8= - 🗖 🖉                                         | 0            |
|                                               | Name *                                           | view<br>ole. |
| 👝 Data2 (E:)<br>📷 TFSBackup (F:)              |                                                  |              |
| File name: 13gge56ef7yt89F6.p12               | certificate files (*,p12;*,pfx)      Open Cancel | ]            |

• Bläddra fram till mappen där certifikatet har sparats ner. Markera certifikatfilen och klicka *Open (Öppna)* 

| Certifikat           |      |                                                          |
|----------------------|------|----------------------------------------------------------|
| Certifikat existerar | Info | Lösenordsnyckel                                          |
| + -                  |      | Beställ nytt certifikathär: http://www.opusdental.com/se |

- Ange den Initiala PIN-koden i fältet Lösenordsnyckel
- Klicka Spara

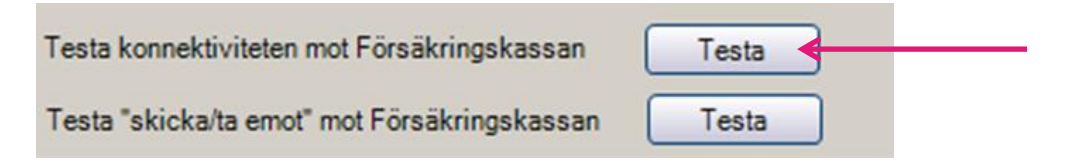

Avsluta med att klicka på den översta av knapparna Testa

| Opus Den | tal 7.1.494.0                       | × |
|----------|-------------------------------------|---|
| 1        | Connection to Försäkringskassan OK! |   |
|          | ОК                                  | ] |

Visas ovanstående meddelande har certifikatet installerats korrekt.